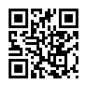

# Хакер - <u>Твой тайный туннель. Детальный гайд по настройке OpenVPN и stunnel для</u> <u>создания защищенного канала</u>

## nopaywall

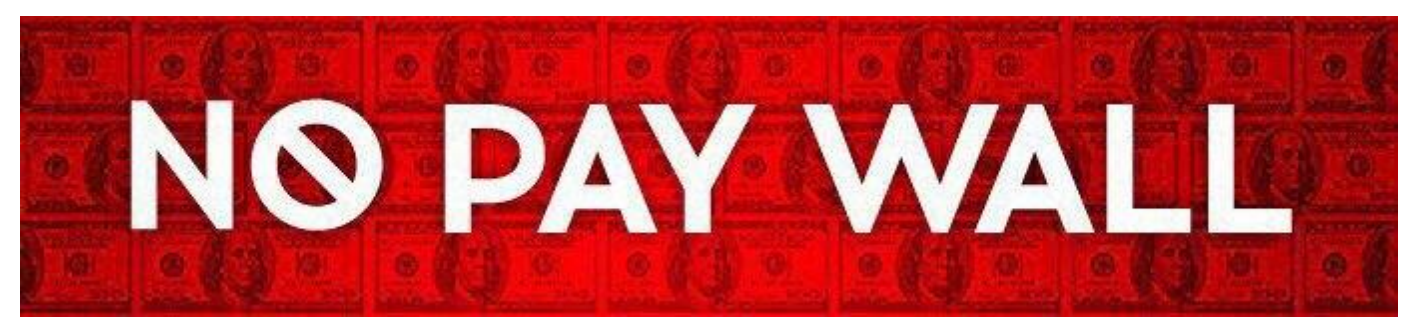

## https://t.me/nopaywall

# Содержание статьи

- О сервисах и блокировках
- Пара слов об OpenVPN
- <u>Что такое stunnel</u>
- Что нам понадобится
- <u>Провайдер VPS</u>
- <u>Выбор ОС</u>
- Подготовка и первичная настройка
- Базовая защита
- Работа на сервере
- Easy-rsa
- <u>OpenVPN-сервер</u>
- <u>Cepвep stunnel</u>
- Настройка файрвола и маршрутизации
- Настройка клиентов
- <u>Клиент stunnel</u>
- Клиент OpenVPN
- Ubuntu

У тебя могут быть самые разные мотивы, чтобы пользоваться VPN: недоверенные сети, разного рода ограничения или просто разумное желание не распространять лишний раз свои данные. В этой статье я расскажу, как сделать себе личный VPN на арендованном сервере и настроить OpenVPN и stunnel таким образом, чтобы даже глубокая инспекция пакетов ничего не давала.

# О сервисах и блокировках

Существует бесчисленное множество сервисов, которые предоставляют VPN, в том числе и бесплатные. Вот несколько причин, почему бесплатный VPN — это плохая идея.

- 1. Качество. Те, кто пользовался бесплатным VPN, знают, что в большинстве случаев сервис просто ужасен: низкая скорость, постоянные обрывы. Это и неудивительно, ведь, кроме тебя, им одновременно может пользоваться еще пара сотен человек.
- Безопасность. Даже если качество более-менее сносное, ты не знаешь, что на самом деле происходит с твоим трафиком. Хранится и анализируется ли он, кто и в каких целях оперирует сервисом. Бесплатный сыр, как говорится...
- 3. Малое количество или полное отсутствие опций и настроек: нет возможности выбрать шифр, протокол и порт. Остается только пользоваться тем, что дали.

С платными сервисами дела обстоят лучше: можно ожидать какого-то гарантированного качества и наличия настроек. Но ты все еще не можешь знать наверняка, хранятся твои логи непосредственно на сервере или нет. К тому же твоего провайдера могут заблокировать.

Великий китайский файрвол, к примеру, научили определять и блокировать трафик OpenVPN при помощи техники <u>Deep packet inspection</u> (DPI). На какой бы порт ты его ни прятал, будь то UDP 53 или TCP 443, в Китае просто так OpenVPN не попользуешься. Дело в том, что в режиме TLS трафик OpenVPN <u>отличается</u> от обычного трафика HTTPS. Если под рукой есть сниффер, в этом несложно убедиться.

| 192.168.2.4  | 52.212.223.6 | TCP     | 74 41740 → 443 [SYN] Seq=0 Win=29200 Len=0 MSS=1  |
|--------------|--------------|---------|---------------------------------------------------|
| 52.212.223.6 | 192.168.2.4  | TCP     | 74 443 → 41740 [SYN, ACK] Seq=0 Ack=1 Win=26847   |
| 192.168.2.4  | 52.212.223.6 | TCP     | 66 41740 → 443 [ACK] Seq=1 Ack=1 Win=29312 Len=0  |
| 192.168.2.4  | 52.212.223.6 | OpenVPN | 110 MessageType: P_CONTROL_HARD_RESET_CLIENT_V2   |
| 52.212.223.6 | 192.168.2.4  | TCP     | 66 443 → 41740 [ACK] Seq=1 Ack=45 Win=26880 Len=  |
| 52.212.223.6 | 192.168.2.4  | OpenVPN | 122 MessageType: P_CONTROL_HARD_RESET_SERVER_V2   |
| 192.168.2.4  | 52.212.223.6 | TCP     | 66 41740 → 443 [ACK] Seq=45 Ack=57 Win=29312 Len: |
| 192.168.2.4  | 52.212.223.6 | OpenVPN | 118 MessageType: P_ACK_V1                         |
| 52.212.223.6 | 192.168.2.4  | TCP     | 66 443 → 41740 [ACK] Seq=57 Ack=97 Win=26880 Len  |
| 192.168.2.4  | 52.212.223.6 | TLSv1.2 | 270 Client Hello                                  |
| 52.212.223.6 | 192.168.2.4  | TCP     | 66 443 → 41740 [ACK] Seq=57 Ack=301 Win=28032 Le  |
| 52.212.223.6 | 192.168.2.4  | TLSv1.2 | 1236 Server Hello                                 |
| 192.168.2.4  | 52.212.223.6 | OpenVPN | 118 MessageType: P_ACK_V1                         |
| 52.212.223.6 | 192.168.2.4  | TLSv1.2 | 560 Ignored Unknown Record                        |
| 192.168.2.4  | 52.212.223.6 | TLSv1.2 | 1236                                              |
| 52.212.223.6 | 192.168.2.4  | OpenVPN | 118 MessageType: P_ACK_V1                         |
| 192.168.2.4  | 52.212.223.6 | TLSv1.2 | 451 Ignored Unknown Record                        |

# TLS-трафик OpenVPN

А вот как выглядит обычный HTTPS.

| 192.168.2.4    | 216.58.206.110 | ТСР     | 74 58294 → 443 [SYN] Seq=0 Win=29200 Len=0 MSS=1460    |
|----------------|----------------|---------|--------------------------------------------------------|
| 216.58.206.110 | 192.168.2.4    | TCP     | 74 443 → 58294 [SYN, ACK] Seq=0 Ack=1 Win=42408 Len:   |
| 192.168.2.4    | 216.58.206.110 | TCP     | 66 58294 → 443 [ACK] Seq=1 Ack=1 Win=29312 Len=0 TS    |
| 192.168.2.4    | 216.58.206.110 | TLSv1.2 | 253 Client Hello                                       |
| 216.58.206.110 | 192.168.2.4    | TCP     | 66 443 → 58294 [ACK] Seq=1 Ack=188 Win=43520 Len=0     |
| 216.58.206.110 | 192.168.2.4    | тср     | 66 [TCP Dup ACK 184#1] 443 → 58294 [ACK] Seq=1 Ack=    |
| 216.58.206.110 | 192.168.2.4    | TLSv1.2 | 1406 Server Hello                                      |
| 192.168.2.4    | 216.58.206.110 | TCP     | 66 58294 → 443 [ACK] Seq=188 Ack=1341 Win=32128 Len:   |
| 216.58.206.110 | 192.168.2.4    | TCP     | 1406 443 → 58294 [ACK] Seq=1341 Ack=188 Win=43520 Len: |
| 192.168.2.4    | 216.58.206.110 | TCP     | 66 58294 → 443 [ACK] Seq=188 Ack=2681 Win=35072 Len:   |
| 216.58.206.110 | 192.168.2.4    | TLSv1.2 | 1755 Certificate, Server Key Exchange, Server Hello D  |
| 192.168.2.4    | 216.58.206.110 | TCP     | 66 58294 → 443 [ACK] Seq=188 Ack=4370 Win=38400 Len:   |
| 192.168.2.4    | 216.58.206.110 | TLSv1.2 | 324 Client Key Exchange, Change Cipher Spec, Encrypt   |
| 192.168.2.4    | 216.58.206.110 | TLSv1.2 | 159 Application Data                                   |
| 192.168.2.4    | 216.58.206.110 | TLSv1.2 | 342 Application Data                                   |
| 216.58.206.110 | 192.168.2.4    | TLSv1.2 | 387 New Session Ticket, Change Cipher Spec, Encrypte   |
| 216.58.206.110 | 192.168.2.4    | TLSv1.2 | 135 Application Data                                   |
| 192,168,2.4    | 216,58.206.110 | TCP     | 66 58294 → 443 [ACK] Seq=815 Ack=4760 Win=41088 Len:   |

# Трафик HTTPS

Некоторые популярные платные VPN предоставляют средства обхода DPI, но чем больше популярность, тем больше шанс, что провайдер узнает о сервисе и сможет полностью заблокировать доступ к нему. От полной блокировки не защищен никто, но, когда используешь публичный сервис, шанс всегда выше.

# Пара слов об OpenVPN

OpenVPN использует два канала: канал управления (control channel) и канал данных (data channel). В первом случае задействуется TLS — с его помощью ведется аутентификация и обмен ключами для симметричного шифрования. Эти ключи используются в канале данных, где и происходит само шифрование трафика. Существуют скрипты, которые автоматизируют установку, и процесс занимает меньше времени. Но, во-первых, эти скрипты подходят только для конкретных дистрибутивов, а во-вторых, они не предоставляют выбора. Например, используют RSA и AES-CBC, когда есть поддержка ECDSA и AES-GCM. Таким образом, без знания и понимания того, как это работает, ты не сможешь подправить скрипт, чтобы он исполнялся на других системах или делал то, что ты хочешь.

# Что такое stunnel

<u>Stunnel</u> — это утилита для обеспечения защищенного соединения между клиентом и сервером посредством TLS для программ, которые сами шифровать трафик не умеют. Например, можно туннелировать трафик для

# и даже

bash

. В нашем случае stunnel будет использоваться для маскировки трафика OpenVPN под «чистый» TLS, чтобы его было невозможно определить посредством DPI и,

следовательно, заблокировать.

| 5 | 491.487179130 | 192.168.2.11  | 52.31.188.140 | TCP     | 74 43292 → 443 [SYN] Seq=0 Win=29200 Len=0    |
|---|---------------|---------------|---------------|---------|-----------------------------------------------|
| 6 | 491.524180665 | 52.31.188.140 | 192.168.2.11  | TCP     | 74 443 → 43292 [SYN, ACK] Seq=0 Ack=1 Win=:   |
| 7 | 491.524280670 | 192.168.2.11  | 52.31.188.140 | TCP     | 66 43292 → 443 [ACK] Seq=1 Ack=1 Win=29312    |
| 8 | 491.524978691 | 192.168.2.11  | 52.31.188.140 | TLSv1.2 | 214 Client Hello                              |
| 9 | 491.565348788 | 52.31.188.140 | 192.168.2.11  | TCP     | 66 443 → 43292 [ACK] Seq=1 Ack=149 Win=280.   |
| 0 | 491.567970116 | 52.31.188.140 | 192.168.2.11  | TLSv1.2 | 1091 Server Hello, Certificate, Server Key E: |
| 1 | 491.568100013 | 192.168.2.11  | 52.31.188.140 | TCP     | 66 43292 → 443 [ACK] Seq=149 Ack=1026 Win=    |
| 2 | 491.578175650 | 192.168.2.11  | 52.31.188.140 | TLSv1.2 | 937 Certificate, Client Key Exchange, Certi   |
| 3 | 491.636204508 | 52.31.188.140 | 192.168.2.11  | TLSv1.2 | 117 Change Cipher Spec, Encrypted Handshake   |
| 4 | 491.636880117 | 192.168.2.11  | 52.31.188.140 | TLSv1.2 | 111 Application Data                          |
| 5 | 491.676105828 | 52.31.188.140 | 192.168.2.11  | TLSv1.2 | 123 Application Data                          |
| 6 | 491.676841960 | 192.168.2.11  | 52.31.188.140 | TLSv1.2 | 119 Application Data                          |
| 7 | 491.682360201 | 192.168.2.11  | 52.31.188.140 | TLSv1.2 | 271 Application Data                          |
|   |               |               |               |         |                                               |

```
Cipher Suites Length: 6
```

```
    Cipher Suites (3 suites)
    Cipher Suite: TLS_ECDHE_ECDSA_WITH_AES_256_GCM_SHA384 (0xc02c)
    Cipher Suite: TLS_ECDHE_ECDSA_WITH_CHACHA20_P0LY1305_SHA256 (0xcca9)
    Cipher Suite: TLS_EMPTY_RENEGOTIATION_INF0_SCSV (0x00ff)
```

Трафик, туннелируемый через stunnel, ничем не отличается от обычного HTTPS С учетом того что OpenVPN использует шифрование для своего канала данных, у нас есть два варианта настройки:

- использовать шифрование stunnel плюс шифрование канала данных OpenVPN;
- использовать шифрование stunnel, а шифрование канала данных OpenVPN отключить.

Таким образом, в первом варианте получается два слоя: один от stunnel, второй от OpenVPN. Этот вариант позволит использовать RSA вместе с ECDSA. Недостаток в том, что тратится больше ресурсов, и второй вариант позволит этого избежать. В любом случае настройка stunnel остается неизменной.

Что нам понадобится

Провайдер VPS

vnc

Первым делом нужно выбрать провайдера, который нам предоставит виртуальный выделенный сервер (VPS). Что выбирать — дело каждого и зависит от страны и от того, сколько ты готов платить. Главная рекомендация — выбирай страну, наиболее близкую по географическому расположению, это сведет задержку к минимуму. Но, конечно, живя в Китае, покупать сервис в Индии или Пакистане смысла мало.

# Выбор ОС

Я буду использовать <u>RHEL</u> 7.4. Для точного копирования команд из статьи годится и <u>CentOS</u> 7 (1708), так как это бесплатная и почти идентичная копия RHEL, основанная на его коде. Возможно, подойдут другие дистрибутивы, а также производные RHEL (Fedora), но пути конфигурационных файлов и версии программ могут отличаться.

# Подготовка и первичная настройка

После покупки сервера и установки системы нам нужно попасть на сервер. Я буду делать это с помощью SSH. Вся конфигурация будет проходить в два этапа: настройка на сервере (включает в себя первичную настройку) и настройка клиентов. После покупки, скорее всего, тебе дадут доступ по SSH с логином

root

и паролем. Позже лучше создать обычного пользователя, а рутовые команды выполнять после

sudo -i

. Нужно это в том числе для защиты от брутфорса — пользователь

root

общеизвестный, и при попытках брута, вероятней всего, будет использоваться именно он.

Для начала нам понадобится подключить репозиторий <u>EPEL</u> — пакет

openvpn

лежит именно там.

\$ yum install -y https://dl.fedoraproject.org/pub/epel/epel-release-latest-7. noarch.rpm \$ yum update -y Ha RHEL, CentOS, Fedora, OpenSUSE и, возможно, других установлен и включен по умолчанию <u>SELinux</u>. Проверить это можно командой

getenforce

или

:

sestatus

. Чтобы не нырять в дебри его настроек и спастись от возможной головной боли, мы переведем его в режим

permissive

. В этом режиме он будет оповещать нас о нарушениях политик безопасности, но предпринимать никаких действий не станет. Таким образом, у тебя всегда будет возможность его поизучать. Для этого нужно изменить следующую директиву в файле

/etc/selinux/config

SELINUX=permissive

Перезагружаемся и ставим необходимые пакеты:

\$ yum install -y iptables-services openvpn unzip

• iptables-services

— файлы

.service

для управления утилитой

iptables

;

openvpn

— сам сервер OpenVPN;

• зачем нужен

unzip

, попробуй догадаться сам.

Базовая защита

Поскольку китайские боты и скрипт-киддиз не дремлют и, скорее всего, уже сейчас пробуют подобрать пароль к твоему серверу, перенесем

sshd

на другой порт и запретим логин от рута. Перед тем как это сделать, нужно убедиться, что в системе существует другой пользователь с доступом по SSH или добавить нового и установить для него пароль.

\$ useradd -G wheel -m eakj \$ passwd eakj

## где

eakj

— имя пользователя. В идеале нужно использовать ключи SSH, но в этом случае обойдемся паролем. Не забудь проверить, раскомментирована ли строчка

```
%wheel ALL=(ALL) ALL
```

#### в файле

/etc/sudoers

. Теперь изменим следующие директивы в файле

/etc/ssh/sshd\_config

Port 12222 PermitRootLogin no PasswordAuthentication yes

## Перечитаем конфиги (

systemctl reload sshd

## ), убедимся, что sshd поднялся без проблем (

systemctl status sshd

), и попробуем открыть дополнительную сессию SSH, не закрывая текущей.

```
[root@ip-172-31-26-46 ~]# systemctl reload sshd
[root@ip-172-31-26-46 ~]# systemctl status sshd
• sshd.service - OpenSSH server daemon
Loaded: loaded (/usr/lib/systemd/system/sshd.service; enabled; vendor preset: enabled)
Active: active (running) since Mon 2017-12-04 21:17:03 UTC; 6min ago
Docs: man:sshd(8)
man:sshd_config(5)
Process: 1000 ExecReload=/bin/kill -HUP $MAINPID (code=exited, status=0/SUCCESS)
Main PID: 903 (sshd)
CGroup: /system.slice/sshd.service
__903 /usr/sbin/sshd -D
```

Статус sshd

# Работа на сервере

# Easy-rsa

Утилита easy-rsa была создана, чтобы облегчить процесс создания Certificate Authority (CA) и управления ими, а также серверными и клиентскими сертификатами. В идеале для CA нужно выделить специальную машину, но для экономии времени можно использовать все ту же. <u>Поддержку</u> ECDSA добавили в версии 3.0, а в репозиториях у нас 2.2.2, поэтому скачаем <u>последнюю версию с GitHub</u>. Это бинарник, поэтому ничего компилировать уже не придется.

\$ cd /opt/ && curl -O -L https://github.com/OpenVPN/easy-rsa/archive/master.z ip \$ unzip master.zip && rm -f master.zip \$ cd easy-rsa-master/easyrsa3/ && c p vars.example vars

# Далее в файле

vars

нужно раскомментировать и настроить некоторые параметры.

#### /opt/easy-rsa-master/easyrsa3/vars

set\_var EASYRSA\_DN "cn\_only" set\_var EASYRSA\_ALGO ec set\_var EASYRSA\_CURVE se cp521r1 set\_var EASYRSA\_CA\_EXPIRE 3650 set\_var EASYRSA\_CERT\_EXPIRE 3650 set\_v ar EASYRSA\_CRL\_DAYS 3650

Здесь указано, что использовать нужно только Common Name (CN) для Distinguished Name (DN) и криптографию на эллиптических кривых (ec). Также задано название кривой (secp521r1) и время действия сертификатов.

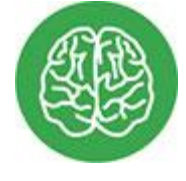

# INFO

Некоторые версии OpenSSL отличаются нестабильной работой, так что рекомендую выбирать проверенные эллиптические кривые:

secp384r1

secp521r1

. В RHEL и родственных дистрибутивах доступны только они. Список можно посмотреть при помощи

openssl ecparam -list\_curves

По умолчанию,

easyrsa

будет искать

vars

в той же директории, где и сам исполняемый файл. Но для <u>надежности</u> мы объявим переменную окружения:

\$ export EASYRSA\_VARS\_FILE=/opt/easy-rsa-master/easyrsa3/vars

Создаем свой СА, а также генерируем сертификаты и ключи сервера и клиентов:

\$ ./easyrsa init-pki \$ ./easyrsa --batch build-ca nopass \$ ./easyrsa build-se
rver-full openvpn-server nopass \$ ./easyrsa build-client-full openvpn-client
nopass

#### где

```
openvpn-server
```

#### И

```
openvpn-client
```

— это наш CN для сервера и клиента.

Note: using Easy-RSA configuration from: /opt/easy-rsa-master/easyrsa3/vars init-pki complete; you may now create a CA or requests. Your newly created PKI dir is: /opt/easy-rsa-master/easyrsa3/pki [root@ip-172-31-26-46 easyrsa3]# ./easyrsa --batch build-ca nopass Generating a 521 bit EC private key writing new private key to '/opt/easy-rsa-master/easyrsa3/pki/private/ca.key.PM8xTr1SPE' [root@ip-172-31-26-46 easyrsa3]# ./easyrsa build-server-full openvpn-server nopass Note: using Easy-RSA configuration from: /opt/easy-rsa-master/easyrsa3/vars Generating a 521 bit EC private key writing new private key to '/opt/easy-rsa-master/easyrsa3/pki/private/openvpn-server.key.r1H09uRzjM' Using configuration from ./openssl-easyrsa.cnf Check that the request matches the signature Signature ok The Subject's Distinguished Name is as follows :ASN.1 12: 'openvpn-server' commonName Certificate is to be certified until Dec 2 22:02:28 2027 GMT (3650 days) Write out database with 1 new entries Data Base Updated [root@ip-172-31-26-46 easyrsa3]# ./easyrsa build-client-full openvpn-client nopass Note: using Easy-RSA configuration from: /opt/easy-rsa-master/easyrsa3/vars Generating a 521 bit EC private key writing new private key to '/opt/easy-rsa-master/easyrsa3/pki/private/openvpn-client.key.0jWHFViAth' \_ \_ \_ \_ \_ Using configuration from ./openssl-easyrsa.cnf Check that the request matches the signature Signature ok The Subject's Distinguished Name is as follows commonName :ASN.1 12:'openvpn-client' Certificate is to be certified until Dec 2 22:02:32 2027 GMT (3650 days) Write out database with 1 new entries Data Base Updated

#### easy-rsa

Скопируем сертификат и ключ сервера в

[root@ip-172-31-26-46 easyrsa3]# ./easyrsa init-pki

/etc/openvpn/server

#### , а сертификат и ключ клиента — в

/tmp

\$ cp -p pki/ca.crt pki/private/openvpn-server.key pki/issued/openvpn-server.c rt /etc/openvpn/server/ \$ cp -p pki/ca.crt pki/private/openvpn-client.key pk i/issued/openvpn-client.crt /tmp/

# OpenVPN-сервер

Приступим к созданию конфигов и настройки сервера OpenVPN.

```
$ cd /etc/openvpn/server/ $ openvpn --genkey --secret ta.key
```

#### Файл

ta.key

#### нужен для директивы

tls-auth

, которая предоставляет <u>дополнительный уровень защиты</u> для нашего OpenVPN. Этот ключ должен быть и у клиента, поэтому скопируем его в

/tmp

\$ cp -p ta.key /tmp/

Пример конфига:

#### /etc/openvpn/server/openvpn-server.conf

### Bind на loopback-адрес и стандартный порт, ### так как коннект из интерне та все равно получает stunnel local 127.0.0.1 port 1194 ### Stunnel туннелиру ет только TCP proto tcp ### Режим туннеля dev tun ### Файлы сертификатов и кл ючей ca ca.crt cert openvpn-server.crt key openvpn-server.key ### Включаем ис пользование Elliptic Curve Diffie — Hellman (ECDH) dh none ### На сервере ста вим 0 tls-auth ta.key 0 ### Явно указываем, что можно использовать для канала управления (control channel) tls-cipher TLS-ECDHE-ECDSA-WITH-AES-256-GCM-SHA3 84:TLS-ECDHE-ECDSA-WITH-CHACHA20-POLY1305-SHA256 ### Шифр для канала данных (data channel) cipher AES-256-GCM server 10.8.8.0 255.255.255.0 ### Указываем клиентам перенаправлять весь трафик в туннель, ### где 52.214.41.150 – IP сер вера push "redirect-gateway def1" push "route 52.214.41.150 255.255.255.255 n et\_gateway" ### Указываем использовать эти DNS push "dhcp-option DNS 208.67.2 22.222" push "dhcp-option DNS 208.67.220.220" ### Включаем возможность исполь зования одного клиентского ### сертификата на многих устройствах одновременно ### для большего контроля — можно выключить (закомментировать) duplicate-cn k eepalive 10 120 user nobody group nobody persist-key persist-tun ### Никаких логов. Есть смысл включить для отладки ### в случае сбоя status /dev/null log /dev/null verb 0

Также этот конфиг не позволяет клиентам общаться между собой в сети. Если хочется больше контроля, то можно запретить использование одного сертификата на многих устройствах одновременно. Тогда придется генерировать клиентский сертификат для каждого устройства отдельно. Для этого нужно закомментировать

duplicate-cn

Чтобы отключить шифрование, устанавливаем

cipher none

, остальное — без изменений. В этом режиме все еще будет проходить аутентификация, но канал данных шифроваться не будет.

Пробуем стартовать:

\$ systemctl start openvpn-server@openvpn-server

#### Смотрим статус:

\$ systemctl status openvpn-server@openvpn-server

То, что идет после @, — это название файла с конфигом. Например, если он у тебя называется просто

server.conf

, тогда будет

systemctl start openvpn-server@server

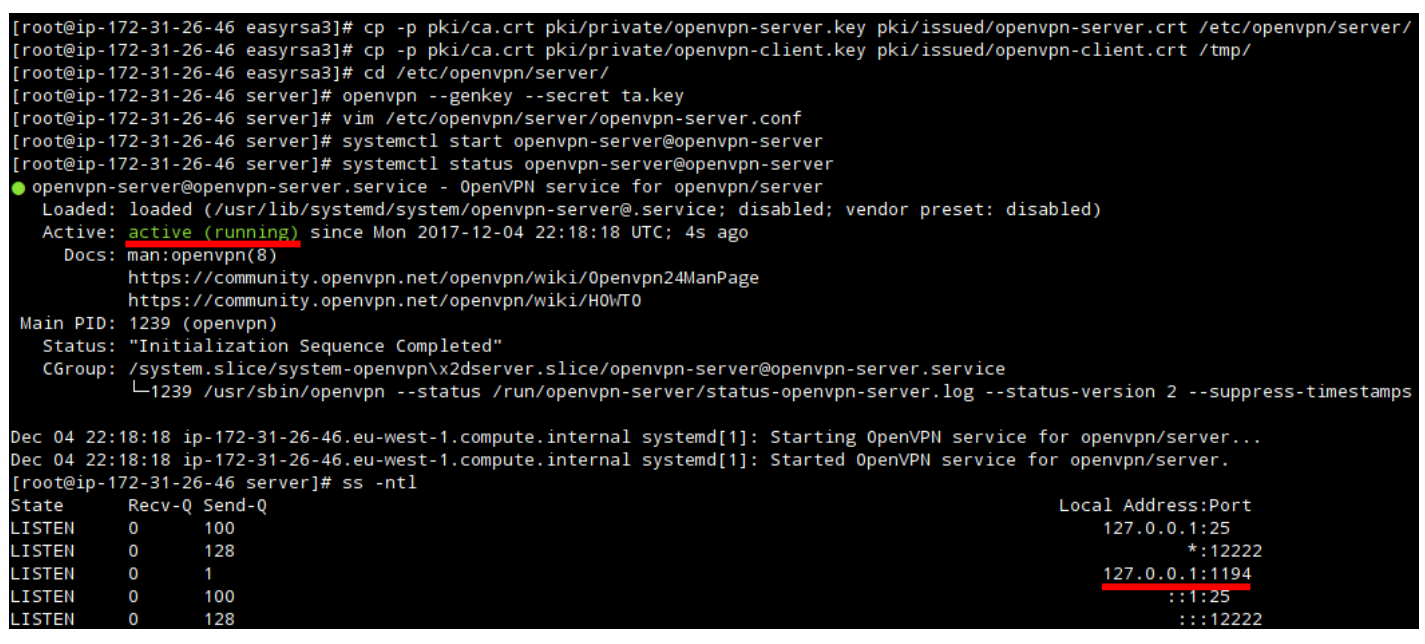

## Статус OpenVPN

Если все хорошо, добавляем автоматическую загрузку:

\$ systemctl enable openvpn-server@openvpn-server

В репозиториях у нас версия stunnel 4.56, которая не поддерживает верификацию клиентов со стороны сервера, поэтому установим более свежую:

\$ cd /opt && curl -O -L https://rpmfind.net/linux/fedora/linux/updates/25/x86 \_64/Packages/s/stunnel-5.41-1.fc25.x86\_64.rpm \$ rpm -ivh stunnel-5.41-1.fc25. x86\_64.rpm ### Проверим \$ rpm -qi stunnel

#### Теперь добавим нового пользователя

stunnel

#### и создадим ему домашнюю директорию в

/var/stunnel

:

\$ useradd -d /var/stunnel -m -s /bin/false stunnel

#### Проверим, что все успешно:

\$ ls -ld /var/stunnel

#### Это делается для того, чтобы не запускать

stunnel

```
ΟТ
```

root

, и дает возможность использовать chroot.

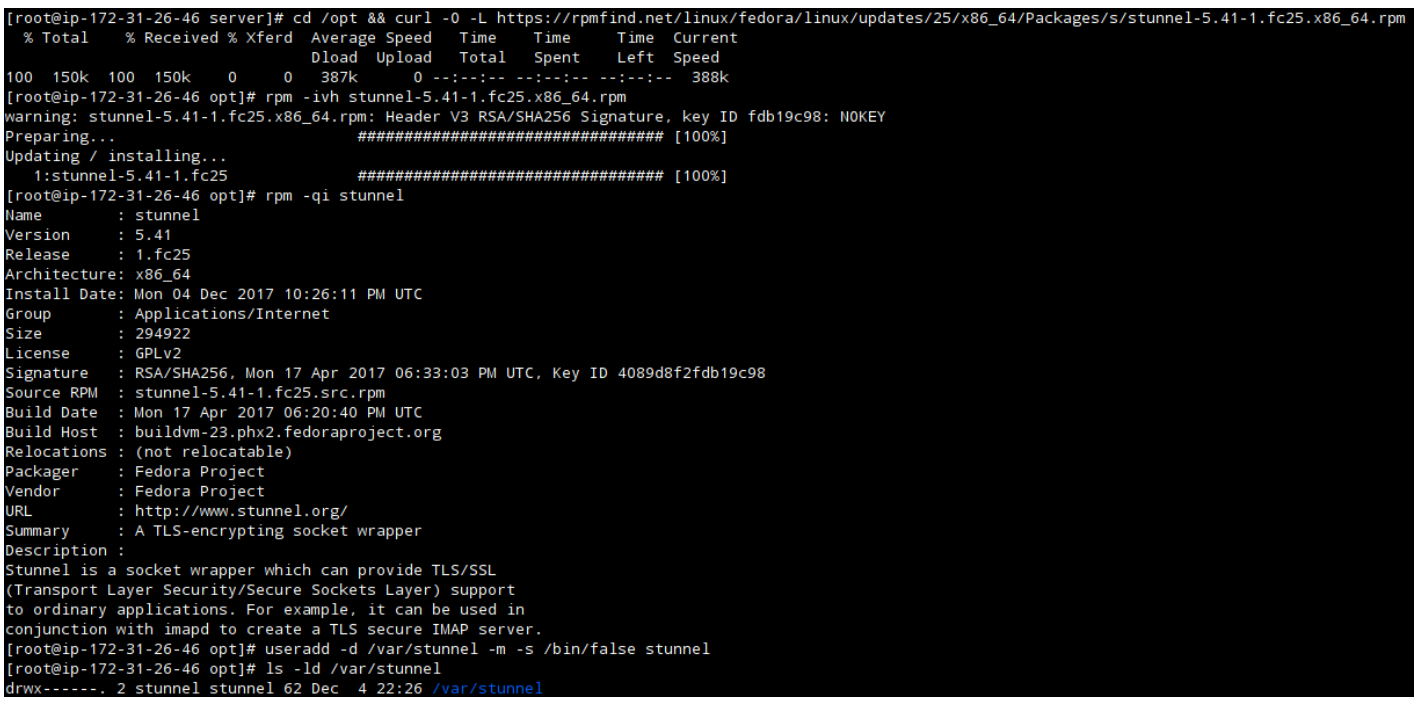

## Статус stunnel

Примерно так должен выглядеть

### Помни: exec исполняется из каталога chroot! chroot = /var/stunnel setuid = stunnel setgid = stunnel pid = /stunnel.pid debug = 0 ## performance tunnin g socket = l:TCP\_NODELAY=1 socket = r:TCP\_NODELAY=1 ### curve used for ECDHE curve = secp521r1 sslVersion = all options = NO\_SSLv2 options = NO\_SSLv3 [ope nvpn] accept = 443 connect = 127.0.0.1:1194 renegotiation = no ### RSA cipher s = ECDHE-RSA-AES256-GCM-SHA384:ECDHE-RSA-CHACHA20-POLY1305:ECDHE-RSA-AES256-SHA cert = /etc/stunnel/stunnel-server.crt key = /etc/stunnel/stunnel-server. key CAfile = /etc/stunnel/clients.crt verifyPeer = yes

#### Основные директивы в этом файле:

accept = [address:]<port>

- указывает, на каком адресе и порте будет слушать наш

stunnel

```
• connect = [address:]<port>
```

— указывает, на какой адрес и порт будет перенаправляться трафик;

cert = <full path to certificate>

— абсолютный путь к сертификату;

• key = <full path to key>

 — абсолютный путь к ключу от этого сертификата. Эту директиву можно опустить, если ключ встроен в файл с сертификатом.

## Имя сервиса

[openvpn]

заключается в квадратные скобки и может быть произвольным.

## Создадим ключи и сертификаты:

 $cd / etc/stunnel \ openssl req -newkey rsa:2048 -nodes -keyout stunnel-serve r.key <math display="inline">\ x509$  -days 3650 -subj "/CN=stunnel-server"  $\ out$  stunnel-server.crt

Так как все сертификаты клиентов должны быть записаны в

clients.crt

#### на сервере, сгенерируем их:

\$ openssl req -newkey rsa:2048 -nodes -keyout eakj-desktop.key \ -x509 -days 3650 -subj "/CN=eakj-desktop" \ -out eakj-desktop.crt \$ openssl req -newkey r sa:2048 -nodes -keyout eakj-mobile.key \ -x509 -days 3650 -subj "/CN=eakj-mob ile" \ -out eakj-mobile.crt \$ openssl pkcs12 -export -in eakj-mobile.crt \ -i nkey eakj-mobile.key -out eakj-mobile.p12

#### При генерации

eakj-mobile.p12

нужно будет ввести пароль, не забудь его.

```
[root@ip-172-31-26-46 stunnel]# openssl req -newkey rsa:2048 -nodes -keyout eakj-desktop.key \
 -x509 -days 3650 -subj "/CN=eakj-desktop" \
 -out eakj-desktop.crt
Generating a 2048 bit RSA private key
                                                   +++.....
writing new private key to 'eakj-desktop.key'
[root@ip-172-31-26-46 stunnel]# openssl req -newkey rsa:2048 -nodes -keyout eakj-mobile.key \
 -x509 -days 3650 -subj "/CN=eakj-mobile"
> -out eakj-mobile.crt
Generating a 2048 bit RSA private key
writing new private key to 'eakj-mobile.key'
[root@ip-172-31-26-46 stunnel]# openssl pkcs12 -export -in eakj-mobile.crt \
 -inkey eakj-mobile.key -out eakj-mobile.p12
Enter Export Password:
Verifying - Enter Export Password:
[root@ip-172-31-26-46 stunnel]# ls -l
total 32
-rw-r--r--. 1 root root 1103 Dec 4 22:52 eakj-desktop.crt
-rw-r--r--. 1 root root 1704 Dec 4 22:52 eakj-desktop.key
-rw-r--r--. 1 root root 1099 Dec 4 22:52 eakj-mobile.crt
-rw-r--r-. 1 root root 1708 Dec 4 22:52 eakj-mobile.key
-rw-r--r--. 1 root root 2373 Dec
                                 4 22:52 eakj-mobile.p12
-rw-r--r-. 1 root root 547 Dec 4 22:29 stunnel.conf
 rw-r--r-. 1 root root 1107 Dec 4 22:51 stunnel-server.crt
                                 4 22:51 stunnel-server.key
-rw-r--r--. 1 root root 1708 Dec
```

Запишем все клиентские сертификаты в

clients.crt

. Вот что должно примерно получиться:

/etc/stunnel/clients.crt

```
### eakj-desktop -----BEGIN CERTIFICATE----- ... ----END CERTIFICATE----- ##
# eakj-mobile -----BEGIN CERTIFICATE----- ... -----END CERTIFICATE-----
```

# Стартуем:

\$ systemctl start stunnel

#### И проверяем:

\$ systemctl status stunnel`

| [root@ip-<br>[root@ip- | 172-31-2<br>172-31-2 | 26-46 stunnel]# systemctl start stunnel<br>26-46 stunnel]# systemctl status stunnel         |                    |
|------------------------|----------------------|---------------------------------------------------------------------------------------------|--------------------|
| 🔵 stunnel              | .service             | e - TLS tunnel for network daemons                                                          |                    |
| Loaded                 | : loaded             | d (/usr/lib/systemd/system/stunnel.service; disabled; vendor preset: disabled)              |                    |
| Active                 | active:              | e (running) since Mon 2017-12-04 23:07:08 UTC; 6s ago                                       |                    |
| Process                | : 10542              | ExecStart=/usr/bin/stunnel (code=exited, status=0/SUCCESS)                                  |                    |
| Main PID               | : 10544              | (stunnel)                                                                                   |                    |
| CGroup                 | : /svste             | em.slice/stunnel.service                                                                    |                    |
|                        | L1054                | 44 /usr/bin/stunnel                                                                         |                    |
|                        |                      |                                                                                             |                    |
| Dec 04 23              | :07:08 i             | <pre>ip-172-31-26-46.eu-west-1.compute.internal systemd[1]: Starting TLS tunnel for n</pre> | etwork daemons     |
| Dec 04 23              | :07:08 i             | ip-172-31-26-46.eu-west-1.compute.internal systemd[1]: Started TLS tunnel for ne            | twork daemons.     |
| [root@ip-              | 172-31-2             | 26-46 stunnel]# ss -ntl                                                                     |                    |
| State                  | Recv-Q               | Q Send-Q                                                                                    | Local Address:Port |
| LISTEN                 | 0                    | 100                                                                                         | 127.0.0.1:25       |
| LISTEN                 | 0                    | 128                                                                                         | *:443              |
| LISTEN                 | 0                    | 128                                                                                         | *:12222            |
| LISTEN                 | 0                    | 1                                                                                           | 127.0.0.1:1194     |
| LISTEN                 | 0                    | 100                                                                                         | ::1:25             |
| I TOTEN                | 0                    | 128                                                                                         | 12222              |

Статус stunnel

Если все хорошо, то добавляем на автостарт:

```
$ systemctl enable stunnel
```

Как и в случае с OpenVPN, скопируем клиентские файлы, а также серверный сертификат

#### в

:

/tmp

```
$ cp -p eakj-* stunnel-server.crt /tmp/
```

# Настройка файрвола и маршрутизации

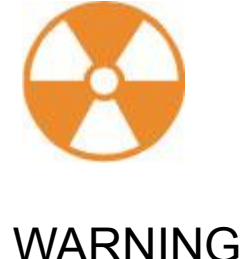

# Утилита

#### iptables

— это мощный инструмент, но он не терпит ошибок в конфигурации. Стоит быть предельно аккуратным и перепроверять правила, чтобы случайно не закрыть себе доступ. Открыть его после этого бывает трудно, и все зависит от провайдера VPS. Чтобы снизить риск перекрытия доступа самому себе, рекомендую не прописывать iptables в автозагрузку и для начала хорошенько проверить содержимое файла

/etc/sysconfig/iptables

. Если что-то пойдет не так, то ты сможешь перезагрузить машину и продолжить эксперименты.

Ну а если уверен, что все настроил правильно, то пиши:

\$ systemctl enable iptables

В некоторых случаях

firewalld

может быть установлен и включен по умолчанию, например на минимальной установке CentOS 7.4. Так что для начала лучше проверь:

\$ systemctl status firewalld

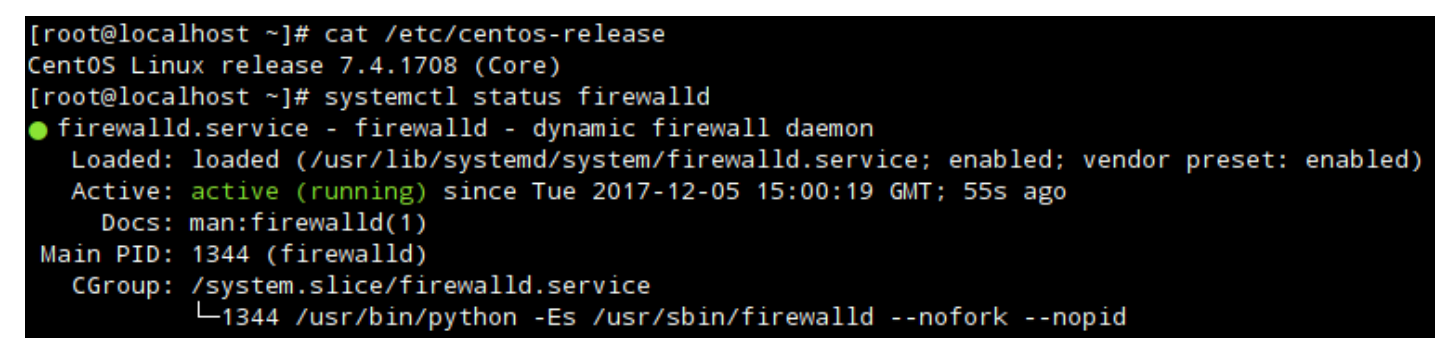

Firewalld B CentOS 7.4.1708

Если он включен, то нужно его остановить и убрать из автозагрузки.

\$ systemctl stop firewalld \$ systemctl disable firewalld \$ systemctl status f
irewalld

```
[root@localhost ~]# systemctl stop firewalld
[root@localhost ~]# systemctl disable firewalld
Removed symlink /etc/systemd/system/multi-user.target.wants/firewalld.service.
Removed symlink /etc/systemd/system/dbus-org.fedoraproject.FirewallD1.service.
[root@localhost ~]# systemctl status firewalld
● firewalld.service - firewalld - dynamic firewall daemon
Loaded: loaded (/usr/lib/systemd/system/firewalld.service; disabled; vendor preset: enabled)
Active: inactive (dead)
Docs: man:firewalld(1)
```

Firewalld отключен

Убедимся, что список правил у нас пуст (

iptables -nvL

), и приступим.

| [root@ip-172-31-26-46 ~]# iptables -nvL<br>Chain INPUT (policy ACCEPT 2686 packets, 1037K bytes)<br>pkts bytes target prot opt in out source | destination |
|----------------------------------------------------------------------------------------------------|-------------|
| Chain FORWARD (policy ACCEPT 0 packets, 0 bytes)<br>pkts bytes target prot opt in out source                                                 | destination |
| Chain OUTPUT (policy ACCEPT 1933 packets, 320K bytes)<br>pkts bytes target prot opt in out source                                            | destination |

Список правил iptables

Нам нужно создать набор базовых правил для файрвола, который говорит:

- позволять пинг;
- принимать любой трафик на интерфейс

lo

- ;
- пропускать пакеты на порты 443 и 12222 (еще не забыл, что мы перенесли наш SSH?);
- а также принимать **ответы** на наши исходящие **запросы**. Больше информации о conntrack

#### можно найти в интернете.

\$ iptables -A INPUT -m conntrack --ctstate RELATED,ESTABLISHED -j ACCEPT \$ ip tables -A INPUT -i lo -j ACCEPT \$ iptables -A INPUT -p icmp --icmp-type 8 -j ACCEPT \$ iptables -A INPUT -p tcp --dport 443 -j ACCEPT \$ iptables -A INPUT p tcp --dport 12222 -j ACCEPT

Пока эти правила ничем не опасны, так как у них стоит действие

ACCEPT

, то есть принимать и пропускать. Смотрим, все ли добавилось (снова

).

| [root(       | @ip-172 | 2-31-26-46 | stunne  | el]# | iptab  | les -A | INPUT -m conntra  | ckctstate RELATED,ESTAB | BLISHED -j ACCEPT           |
|--------------|---------|------------|---------|------|--------|--------|-------------------|-------------------------|-----------------------------|
| [root(       | @ip-172 | 2-31-26-46 | stunne  | el]# | iptab  | les -A | INPUT -i lo -j AG | CCEPT                   |                             |
| [root(       | @ip-172 | 2-31-26-46 | stunne  | el]# | iptab  | les -A | INPUT -p icmp:    | icmp-type 8 -j ACCEPT   |                             |
| root         | @ip-172 | 2-31-26-46 | stunne  | el]# | iptab  | les -A | INPUT -p tcpd     | port 443 -j ACCEPT      |                             |
| root         | aip-172 | 2-31-26-46 | stunne  | eli# | iptab  | les -A | INPUT -p tcpde    | port 12222 -i ACCEPT    |                             |
| root         | ain-172 | 2-31-26-46 | stunne  | e11# | iptab  | les -n | vL                |                         |                             |
| Chain        | TNPUT   | (policy A  | CCEPT ( | ) pa | ckets. | 0 byte | es)               |                         |                             |
| pkts         | bytes   | target     | prot    | opt  | in     | out    | source            | destination             |                             |
| 19           | 1432    | ACCEPT     | all     |      | *      | *      | 0.0.0.0/0         | $0_{-}0_{-}0_{-}0/0$    | ctstate RELATED ESTABLISHED |
| 0            | 0       | ACCEPT     | all     |      | 10     | *      | 0 0 0 0/0         | 0 0 0 0/0               |                             |
| 0            | ő       | ACCEPT     | icmp    |      | *      | *      | 0 0 0 0/0         | 0 0 0 0/0               | icmptype 8                  |
| 0            | 0       | ACCEPT     | ten     |      | *      | *      | 0.0.0/0           | 0.0.0/0                 | top dot: 442                |
| 0            | 0       | ACCEPT     | tep     |      | +      | +      | 0.0.0.0/0         | 0.0.0/0                 | tcp upt.445                 |
| U            | 0       | ACCEPT     | сср     |      |        |        | 0.0.0.0/0         | 0.0.0/0                 | lcp dpl:12222               |
| <b>a</b> l 1 | 500.00  | DD ( 1)    |         |      |        |        |                   |                         |                             |
| Chain        | FORWAR  | RD (policy | ACCEP   | 0    | раскет | s, 0 b | ytes)             |                         |                             |
| pkts         | bytes   | target     | prot    | opt  | in     | out    | source            | destination             |                             |
|              |         |            |         |      |        |        |                   |                         |                             |
| Chain        | OUTPU   | T (policy  | ACCEPT  | Зр   | ackets | , 352  | bytes)            |                         |                             |
| pkts         | bytes   | target     | prot    | opt  | in     | out    | source            | destination             |                             |

Основной набор правил iptables

Далее нам понадобится несколько правил переадресации.

\$ iptables -A FORWARD -m conntrack --ctstate RELATED,ESTABLISHED -j ACCEPT \$
iptables -A FORWARD -i tun+ -s 10.8.8.0/24 -j ACCEPT

#### Здесь

10.8.8.0/24

- адрес и маска подсети, которую мы указывали в

openvpn-server.conf

Добавим правила, которые позволят клиентам отсылать и принимать пакеты из интернета. Тут возможны два варианта: вариант, когда у тебя есть статический IP, и вариант, когда адрес динамический. Первый лучше тем, что не тратятся ресурсы на определение IP-адреса. Преимущество второго варианта — в том, что не надо иметь статический IP. Если ты не уверен или не знаешь, какой у тебя, используй второй вариант. Для начала узнаем свой адрес командой

ір а

. У меня сервер за NAT, поэтому и IP тут локальной сети.

[root@ip-172-31-26-46 stunnel]# ip a
1: lo: <LOOPBACK,UP,LOWER\_UP> mtu 65536 qdisc noqueue state UNKNOWN qlen 1
 link/loopback 00:00:00:00:00:00 brd 00:00:00:00:00:00
 inet 127.0.0.1/8 scope host lo
 valid\_lft forever preferred\_lft forever
 inet6 ::1/128 scope host
 valid\_lft forever preferred\_lft forever
2: eth0: <BROADCAST,MULTICAST,UP,LOWER\_UP> mtu 9001 qdisc pfifo\_fast state UP qlen 1000
 link/ether 06:9b:08:6c:1a:d6 brd ff:ff:ff:ff:ff:
 inet 172.31.26.46/20 brd 172.31.31.255 scope global dynamic eth0
 valid\_lft 2914sec preferred\_lft 2914sec
 inet6 fe80::49b:8ff:fe6c:1ad6/64 scope link
 valid\_lft forever preferred\_lft forever

Вот варианты правил. Помни, что тебе нужно либо 1, либо 2, вместе их не добавляй.

1. iptables -t nat -A POSTROUTING -s 10.8.8.0/24 -o eth0 -j SNAT --to-source 172.31.26.46

, где

172.31.26.46

— это IP, присвоенный интерфейсу, который смотрит в инет, а

eth0

— это сам интерфейс.

2. iptables -t nat -A POSTROUTING -s 10.8.8.0/24 -o eth0 -j MASQUERADE

| [root(<br>Chain | ⊡ip-172<br>PREROL | 2-31-26-46 ·<br>JTING (polic | ~]# iptables -t<br>cv ACCEPT 57 pao | nat -nvL<br>ckets, 35 | 504 bytes)       |             |                 |
|-----------------|-------------------|------------------------------|-------------------------------------|-----------------------|------------------|-------------|-----------------|
| pkts            | bytes             | target                       | prot opt in                         | out                   | source           | destination |                 |
| Chain<br>pkts   | INPUT<br>bytes    | (policy ACC<br>target        | CEPT 6 packets,<br>prot opt in      | 360 byte<br>out       | es)<br>source    | destination |                 |
| Chain<br>pkts   | OUTPUT<br>bytes   | (policy A<br>target          | CCEPT 53 packets<br>prot opt in     | s, 4776 b<br>out      | oytes)<br>source | destination |                 |
| Chain           | POSTRO            | UTING (pol                   | icy ACCEPT 53 pa                    | ackets, 4             | 1776 bytes)      |             |                 |
| pkts            | bytes             | target                       | prot opt in                         | out                   | source           | destination |                 |
| 51              | 3144              | SNAT                         | all *                               | eth0                  | 10.8.8.0/24      | 0.0.0/0     | to:172.31.26.46 |

Настройки форвардинга

Осталось указать политику

DROP

по умолчанию для цепочек

INPUT

FORWARD

, после чего сохраним наши правила.

\$ iptables -P INPUT DROP \$ iptables -P FORWARD DROP \$ iptables-save > /etc/sy
sconfig/iptables

Политика по умолчанию срабатывает после того, как отработали все правила в цепочке. Поэтому перед тем как ее применить, стоит удостовериться, что все нужные порты открыты.

| [root | @ip-172 | 2-31-26-46 | i∼]# i | otabi | les -P  | INPUT DR  | 0P                  |             |                             |
|-------|---------|------------|--------|-------|---------|-----------|---------------------|-------------|-----------------------------|
| [root | @ip-172 | 2-31-26-46 | i∼]# i | otabi | les -P  | FORWARD I | DROP                |             |                             |
| [root | @ip-172 | 2-31-26-46 | i∼]# i | otab. | les-sav | e > /etc. | /sysconfig/iptables |             |                             |
| [root | @ip-172 | 2-31-26-46 | i∼]# i | otabi | les -nv | L         |                     |             |                             |
| Chain | INPUT   | (policy D  | ROP 0  | packe | ets, O  | bytes)    |                     |             |                             |
| pkts  | bytes   | target     | prot   | opt   | in      | out       | source              | destination |                             |
| 534   | 41465   | ACCEPT     | all    |       | *       | *         | 0.0.0/0             | 0.0.0/0     | ctstate RELATED,ESTABLISHED |
| 0     | 0       | ACCEPT     | icmp   |       | *       | *         | 0.0.0/0             | 0.0.0/0     | icmptype 8                  |
| 4     | 160     | ACCEPT     | tcp    |       | *       | *         | 0.0.0/0             | 0.0.0/0     | tcp dpt:443                 |
| 0     | 0       | ACCEPT     | tcp    |       | *       | *         | 0.0.0/0             | 0.0.0/0     | tcp dpt:12222               |
|       |         |            |        |       |         |           |                     |             |                             |
| Chain | FORWAR  | RD (policy | DROP   | ) pao | ckets,  | 0 bytes)  |                     |             |                             |
| pkts  | bytes   | target     | prot   | opt   | in      | out       | source              | destination |                             |
| 0     | 0       | ACCEPT     | all    |       | *       | *         | 0.0.0/0             | 0.0.0/0     | ctstate RELATED,ESTABLISHED |
| 0     | 0       | ACCEPT     | all    |       | tun+    | *         | 10.8.8.0/24         | 0.0.0/0     |                             |
|       |         |            |        |       |         |           |                     |             |                             |
| Chain | OUTPUT  | r (policy) | ACCEPT | 16 p  | packets | , 1532 b  | ytes)               |             |                             |
| pkts  | bytes   | target     | prot   | opt   | in      | out       | source              | destination |                             |

#### Финальные настройки

Если на этом этапе ты еще не потерял доступ к своему серверу, тогда добавим правила в автозагрузку и продолжим.

\$ systemctl enable iptables

Далее нам нужно включить форвардинг пакетов, так как по умолчанию он выключен. Проверить это можно командой

\$ sysctl net.ipv4.ip\_forward

#### Если вывод команды показывает

net.ipv4.ip\_forward = 1

, то ничего делать не нужно, форвардинг уже включен. Если же

 $net.ipv4.ip_forward = 0$ 

#### , то в файле

/etc/sysctl.conf

#### нужно изменить уже существующую или добавить новую строчку

net.ipv4.ip\_forward = 1

. Это позволит нашим изменениям переживать перезагрузку. Далее выполним команду

sysctl -p

, чтобы изменения применились немедленно.

# Настройка клиентов

Настройка сервера закончена. Сейчас у нас в

/tmp

должны быть все необходимые файлы для клиентов.

| [root@ip-172-31-26-46 ~]# ls -l /tmp/ |   |      |      |      |     |   |       |                            |  |
|---------------------------------------|---|------|------|------|-----|---|-------|----------------------------|--|
| total 40                              |   |      |      |      |     |   |       |                            |  |
| -rw                                   | 1 | root | root | 806  | Dec | 4 | 22:02 | ca.crt                     |  |
| -rw-rr                                | 1 | root | root | 1103 | Dec | 4 | 22:52 | eakj-desktop.crt           |  |
| -rw-rr                                | 1 | root | root | 1704 | Dec | 4 | 22:52 | eakj-desktop.key           |  |
| -rw-rr                                | 1 | root | root | 1099 | Dec | 4 | 22:52 | eakj-mobile.crt            |  |
| -rw-rr                                | 1 | root | root | 1708 | Dec | 4 | 22:52 | eakj-mobile.key            |  |
| -rw-rr                                | 1 | root | root | 2373 | Dec | 4 | 22:52 | eakj-mobile.p12            |  |
| -rw                                   | 1 | root | root | 3113 | Dec | 4 | 22:02 | openvpn-client.crt         |  |
| -rw                                   | 1 | root | root | 384  | Dec | 4 | 22:02 | openvpn-client.key         |  |
| -rw-rr                                | 1 | root | root | 1107 | Dec | 4 | 22:51 | stunnel-server.crt         |  |
| drwx                                  | 3 | root | root | 17   | Dec | 4 | 21:17 | systemd-private-fcee1a6762 |  |
| drwx                                  | 3 | root | root | 17   | Dec | 4 | 22:18 | systemd-private-fcee1a6762 |  |
| drwx                                  | 3 | root | root | 17   | Dec | 4 | 23:07 | systemd-private-fcee1a6762 |  |
| -rw                                   | 1 | root | root | 636  | Dec | 4 | 22:13 | ta.key                     |  |

Содержимое

папки /tmp

Как видно, некоторые файлы доступны для чтения только руту, что не позволит их скачать при помощи

scp

```
(ведь логин от рута у нас запрещен). Поэтому присвоим им другого владельца командой
```

```
$ chown eakj: /tmp/{ta.key,ca.crt,openvpn-client.crt,openvpn-client.key}
```

где eakj — это имя пользователя, которого мы создали в начале для доступа по SSH. Не забудь удалить эти файлы из

/tmp

на сервере. После того как настроишь все свои клиенты, они там только для удобства скачивания.

Для экономии времени я возьму один и тот же сертификат и ключ для подключения к OpenVPN в Linux, Windows и Android. Но на Android будет другой сертификат и ключ для подключения к stunnel, так как там придется использовать формат PKCS#12.

# Клиент stunnel

# Linux

С правами разобрались, перейдем к настройке клиента. Нужно скачать и установить stunnel

, обычно он есть в репозиториях и с установкой нет проблем. Также <u>исходники</u> можно найти на официальном сайте.

# В Fedora надо набрать

```
dnf install -y stunnel
```

, в Arch Linux:

pacman -S stunnel

, в Ubuntu:

apt install stunnel4

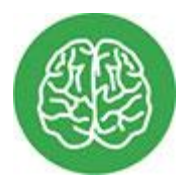

INFO

В Ubuntu 16.04.3 LTS пакет

stunnel4

имеет версию 5.30, которая не поддерживает верификацию (verifyPeer), поэтому придется или найти свежий пакет, или закомментировать

verifyPeer

#### И

CAfile

. Также нужно изменить

ENABLED=0

```
ENABLED=1
```

## в файле

/etc/default/stunnel4

. Возможны и другие мелкие отличия, для их обнаружения понадобится включить логирование.

Теперь скачаем клиентские файлы командой

scp

. Обрати внимание, что для записи в

/etc/stunnel

нужны права рута, поэтому и

scp

нужно запустить от суперпользователя.

\$ scp -P 12222 eakj@52.214.41.150:"/tmp/{eakj-\*,stunnel-server.crt}" /etc/stu nnel/

## Теперь нужно создать клиентский

/etc/stunnel/stunnel.conf

. Вот пример.

[openvpn] client = yes accept = 127.0.0.1:1194 connect = 52.214.41.150:443 ## # Проверить сервер verifyPeer = yes ### Для этого нужен его сертификат CAfile = /etc/stunnel/stunnel-server.crt ### Сертификат и ключ нужен для проверки ## # клиента (verifyPeer) на сервере cert = /etc/stunnel/eakj-desktop.crt key = /etc/stunnel/eakj-desktop.key

# Запускаем (

systemctl start stunnel

) и проверяем (

systemctl status stunnel

).

[root@Fedora-26-VM ~]# scp -P 12222 eakj@34.242.87.52:"/tmp/{eakj-\*,stunnel-server.crt}" /etc/stunnel/ eakj@34.242.87.52's password: eakj-desktop.crt eakj-desktop.key eakj-mobile.crt eakj-mobile.key eakj-mobile.p12 stunnel-server.crt [root@Fedora-26-VM ~]# vim /etc/stunnel/stunnel.conf [root@Fedora-26-VM ~]# systemctl start stunnel [root@Fedora-26-VM ~]# systemctl status stunnel stunnel.service - TLS tunnel for network daemons Loaded: loaded (/usr/lib/systemd/system/stunnel.service; disabled; vendor preset: disabled) Active: active (running) since Wed 2017-12-06 01:59:49 GMT; 1min 54s ago Process: 4085 ExecStart=/usr/bin/stunnel (code=exited, status=0/SUCCESS) Main PID: 4087 (stunnel) Tasks: 1 (limit: 4915) CGroup: /system.slice/stunnel.service └4087 /usr/bin/stunnel Dec 06 01:59:49 Fedora-26-VM systemd[1]: Starting TLS tunnel for network daemons... Dec 06 01:59:49 Fedora-26-VM stunnel[4085]: L0G5[ui]: stunnel 5.41 on x86\_64-redhat-linux-gnu platform Dec 06 01:59:49 Fedora-26-VM stunnel[4085]: L0G5[ui]: Compiled with OpenSSL 1.1.0e-fips 16 Feb 2017 Dec 06 01:59:49 Fedora-26-VM stunnel[4085]: L0G5[ui]: Running with OpenSSL 1.1.0f-fips 25 May 2017 Dec 06 01:59:49 Fedora-26-VM stunnel[4085]: L0G5[ui]: Update OpenSSL shared libraries or rebuild stunnel Dec 06 01:59:49 Fedora-26-VM systemd[1]: Started TLS tunnel for network daemons

Клиент stunnel в Fedora

# Windows

Для начала нужно скачать и установить

stunnel

. Найти его можно на официальном сайте.

Затем нужно скачать клиентские сертификаты и ключи с нашего сервера и поместить их в

C:\Program Files (x86)\stunnel\config

, как показано на скрине. Я делал это при помощи <u>WinSCP</u>, ты можешь использовать любой удобный тебе клиент SSH. После установки и запуска увидишь главное окно программы.

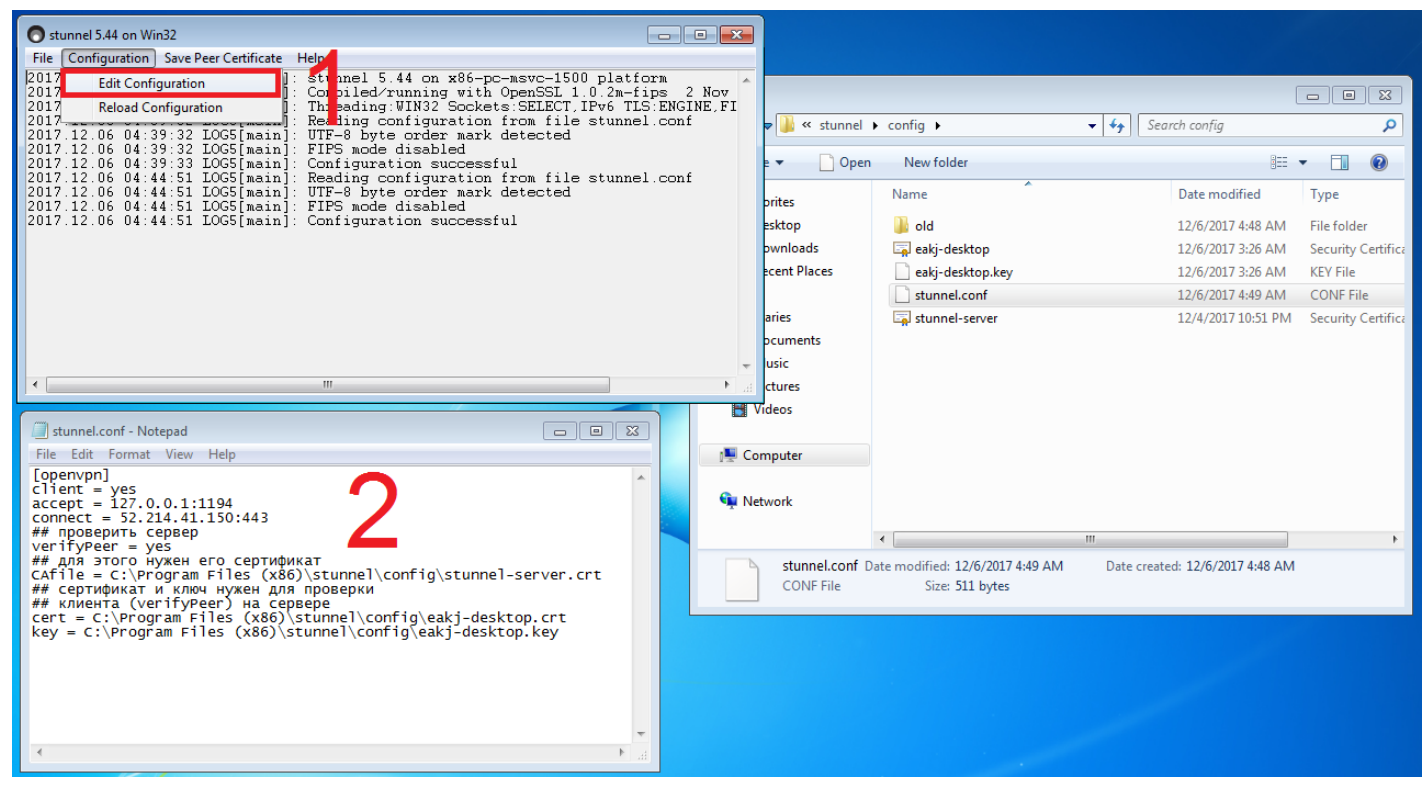

## Hастройки stunnel в Windows

Нужно отредактировать стандартный конфиг, а также переместить или удалить сгенерированные при установке ключи и сертификаты. Я переместил их в папку

old

. Для Windows конфиг почти идентичен линуксовому, только с другими путями.

```
[openvpn] client = yes accept = 127.0.0.1:1194 connect = 52.214.41.150:443 ##
# Проверить сервер verifyPeer = yes ### Для этого нужен его сертификат CAfile
= C:\Program Files (x86)\stunnel\config\stunnel-server.crt ### Сертификат и к
люч нужны для проверки ### клиента (verifyPeer) на сервере cert = C:\Program
Files (x86)\stunnel\config\eakj-desktop.crt key = C:\Program Files (x86)\stun
nel\config\eakj-desktop.key
```

После того как изменил и сохранил конфиг, в окне stunnel жмешь Configuration  $\rightarrow$  Reload Configuration.

# Android

В качестве клиента stunnel на мобильных устройствах будет использоваться приложение <u>SSLDroid</u>. Перенесем на телефон файл

eakj-mobile.p12

и настроим приложение.

| A           | 🛜 🖌 <sup>55%</sup> 🖬 08:22 |
|-------------|----------------------------|
| SSLDroid    |                            |
| Tunnel name | openvpn-stunnel            |
| Local port  | 1194                       |
| Remote host | 52.214.41.150              |
| Remote port | 443                        |
| PKCS12 file | /storage/emulat            |
| PKCS12 pass |                            |
|             | Apply                      |
|             |                            |
|             |                            |

SSLDroid config

Укажем путь к файлу, введем пароль, который запомнили при генерации

eakj-mobile.p12

, сохраним настройки и запустим сервис.

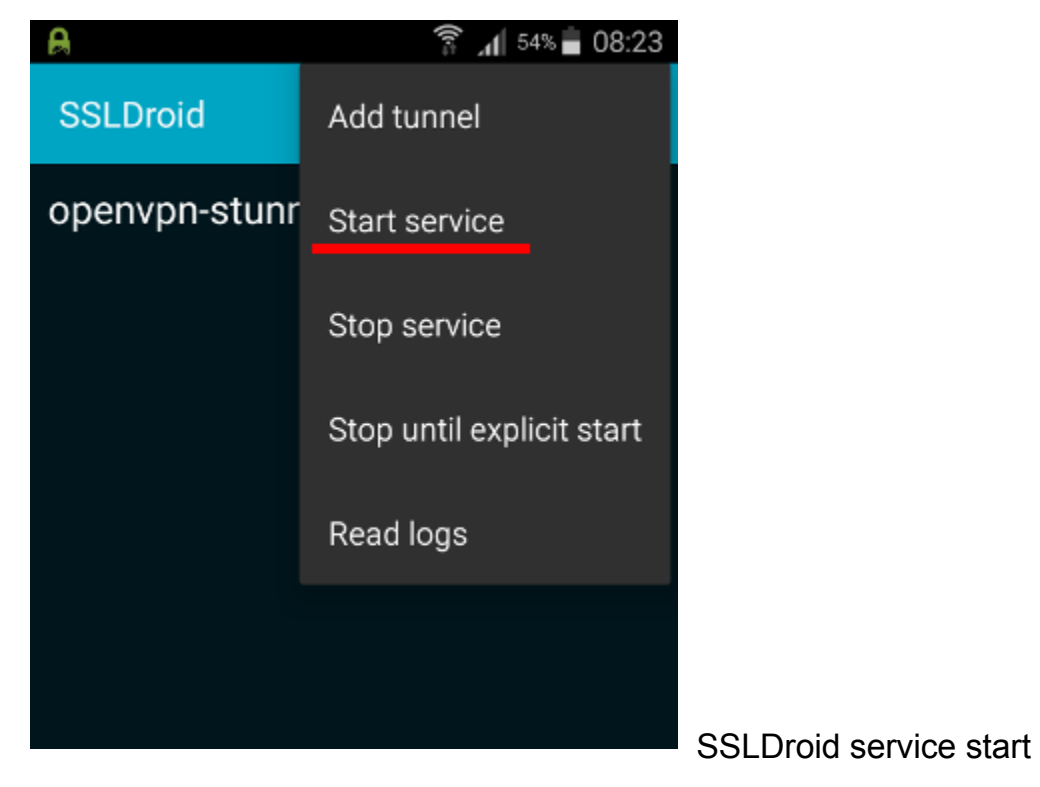

Клиент OpenVPN

Linux

#### Скачаем и установим

openvpn

из репозитория. Клиент и сервер идут вместе. В Fedora пили:

dnf install -y openvpn

## , в Arch Linux:

pacman -S openvpn

## , в Ubuntu:

apt install openvpn

# Скачаем файлы клиента с сервера при помощи

scp

# . Для записи в

/etc/openvpn/client/

также нужны права рута.

# Ubuntu

# В Ubuntu клиентские файлы хранятся в

/etc/openvpn/

## и сервисы называются

openvpn@<имя конфиг файла>

# . Например:

\$ systemctl start openvpn@openvpn-client

# В репозиториях Ubuntu 16.04.3 LTS пакет

openvpn

```
имеет версию 2.3.10, а поддержка AES-256-GCM появилась в 2.4. Придется или найти свежий пакет, или использовать шифрование AES-256-CBC (не забудь изменить и на сервере). Также могут возникнуть проблемы с отсутствием группы nobody
```

## (фиксится командой

groupadd nobody

). Если что-то еще пойдет не так, включай логи и чини.

\$ scp -P 12222 eakj@52.214.41.150:"/tmp/{openvpn-client\*,ca.crt,ta.key}" /et c/openvpn/client/

#### Примерный файл конфигурации

/etc/openvpn/client/openvpn-client.conf

client dev tun proto tcp remote 127.0.0.1 1194 resolv-retry infinite nobind u ser nobody group nobody persist-key persist-tun ca ca.crt cert openvpn-clien t.crt key openvpn-client.key ### на клиенте 1 tls-auth ta.key 1 remote-cert-t ls server cipher AES-256-GCM verb 3

Для отключения шифрования делаем то же, что и на сервере:

cipher none

При таком конфигурационном файле клиенту всегда нужно носить с собой пять файлов:

- файл конфигурации (openvpn-client.conf);
- сертификат CA (ca.crt);
- клиентский сертификат (openvpn-client.key);
- клиентский ключ (openvpn-client.key);
- ключ для tls-auth (ta.key).

Это может быть не всегда удобно, поэтому есть возможность записать их содержимое в конфигурационный файл. Вместо

```
ca ca.crt
,
cert client.crt
,
key client.key
M
tls-auth ta.key 1
```

#### используется

<ca></ca>

<cert></cert>

<key></key>

key-direction 1

И

,

<tls-auth></tls-auth>

#### . Выглядит это примерно так:

<ca> содержимое ca.crt </ca> <cert> содержимое openvpn-client.crt </cert> <ke y> содержимое openvpn-client.key </key> ### Указываем что tls-auth на стороне клиента key-direction 1 <tls-auth> содержимое ta.key </tls-auth>

Детальнее пример такого конфига рассмотрим при настройке клиента Android. Стартуем:

\$ systemctl start openvpn-client@openvpn-client

#### и проверяем:

\$ systemctl status openvpn-client@openvpn-client

#### Windows

Скачать клиент OpenVPN для Windows можно с официального сайта. Конфиги хранятся

В

C:\Program Files\OpenVPN\config

. После установки нужно скачать клиентские сертификаты и ключи с нашего сервера и поместить их в

C:\Program Files\OpenVPN\config

, как показано на скрине. Будем использовать те же сертификаты и ключи, что и для Linux (привет

duplicate-cn

).

Чтобы создать клиентский конфиг, открывай «Блокнот» от админа, копируй пример и удаляй

user nobody

И

group nobody

. Должно получиться как на скрине. Заметь, используется расширение

.ovpn

| Untitled - Notepad<br>File Edit Format View Help                                                                                                    |                                                                                                    |                                                                                    |                                                                                                    |                                                                                               |
|----------------------------------------------------------------------------------------------------|----------------------------------------------------------------------------------------------------|------------------------------------------------------------------------------------|----------------------------------------------------------------------------------------------------|-----------------------------------------------------------------------------------------------|
| client<br>dev tun<br>proto tcp<br>remote 127.0.0.1 1194<br>resolv-retry infinite<br>nobind                                                                                                    | Save As                                                                                                    | <u>حم</u><br>م                                                                     |                                                                                                    |                                                                                               |
| persist-key<br>persist-tun<br>ca ca.crt<br>cert openvpn-client.crt<br>key openvpn-client.key<br>## на клиенте 1<br>tls-auth ta.key 1<br>remote-cert-tls server<br>cipher AES-256-GCM<br>## на клиенте можно :-)<br>verb 3 | <ul> <li>Recent Places</li> <li>Libraries</li> <li>Documents</li> <li>Music</li> <li>Pictures</li> <li>Videos</li> </ul> | Name  ca.crt  ca.crt  copenvpn-client.crt  copenvpn-client.key  README.txt  ta.key | Date modified<br>12/4/2017 10:02 PM<br>12/4/2017 10:02 PM<br>12/4/2017 10:02 PM<br>12/6/2017 4:41 AM<br>12/4/2017 10:13 PM | Type<br>Security Certificate<br>Security Certificate<br>KEY File<br>Text Document<br>KEY File |
| •                                                                                                    | File names<br>Save as type                                                                                               | openvpn-client.ovpn<br>All Files (*.*)<br>Encoding: UTF-8                          | III<br>8 Save                                                                                                    | ↓<br>↓<br>Cancel                                                                              |

Конфиг OpenVPN для Windows

Стартуешь и видишь заветную надпись

Initialization Sequence Completed

— значит, все работает.

| Stunnel 5.44 on Win32                                                                                                    |      |
|----------------------------------------------------------------------------------------------------|------|
| File Configuration Save Peer Certificate Help                                                                                                    |      |
| <pre>2017.12.06 05:23:42 LOG5[main]: stunnel 5.44 on x86-pc-msvc-1500 platform<br/>2017.12.06 05:23:42 LOG5[main]: Compiled/running with OpenSSL 1.0.2m-fips 2 Nov 2017<br/>2017.12.06 05:23:42 LOG5[main]: Threading:WIN32 Sockets:SELECT, IPv6 TLS:ENGINE, FIPS, OCSP, PSK, SNI<br/>2017.12.06 05:23:42 LOG5[main]: Reading configuration from file stunnel.conf<br/>2017.12.06 05:23:42 LOG5[main]: UTF-8 byte order mark detected<br/>2017.12.06 05:23:42 LOG5[main]: FIPS mode disabled<br/>2017.12.06 05:23:42 LOG5[main]: Configuration successful<br/>2017.12.06 05:23:55 LOG5[0]: Service [openvpn] accepted connection from 127.0.0.1:49574<br/>2017.12.06 05:23:55 LOG5[0]: s_connect: connected 52.214.41.150:443<br/>2017.12.06 05:23:55 LOG5[0]: Service [openvpn] connected remote server from 10.0.2.15:49575<br/>2017.12.06 05:23:55 LOG5[0]: Certificate accepted at depth=0: CN=stunnel-server</pre>                                                                                                    |      |
| 4                                                                                                    | H. 4 |
| OpenVPN Connection (openvpn-client)           Current State: Connected           Wed Dec 06 05:23:56 2017 Successful ARP Flush on interface [19] (3A476487-893D-4FC2-9B7E-01903AA819EB)           Wed Dec 06 05:23:56 2017 MaNAGEMENT: >STATE:1512537836,ASSIGN_IP.,10.8.8.6           Wed Dec 06 05:23:56 2017 MINAGEMENT: >STATE:1512537836,ASSIGN_IP.,10.8.8.6           Wed Dec 06 05:24:02 2017 Civ/Indows lsystem32'route.exe ADD 127.0.0.1 MASK 255.255.255 10.0.2.2           Wed Dec 06 05:24:02 2017 Civ/Indows lsystem32'route.exe ADD 127.0.0.1 MASK 255.255.255 10.0.2.2           Wed Dec 06 05:24:02 2017 Civ/Indows lsystem32'route.exe ADD 127.0.0.1 MASK 255.255.255 10.0.2.2           Wed Dec 06 05:24:02 2017 Civ/Indows lsystem32'route.exe ADD 127.0.0.1 MASK 128.0.0.0 10.8.8.5           Wed Dec 06 05:24:02 2017 Civ/Indows lsystem32'route.exe ADD 128.0.0.0 MASK 128.0.0.0 10.8.8.5           Wed Dec 06 05:24:02 2017 Civ/Indows lsystem32'route.exe ADD 22.14.1.150 MASK 255.255.255 10.0.2.2           Wed Dec 06 05:24:02 2017 Mute addition via service succeeded           Wed Dec 06 05:24:02 2017 Civ/Indows lsystem32'route.exe ADD 22.14.1.150 MASK 255.255.255 10.0.2.2           Wed Dec 06 05:24:02 2017 Route addition via service succeeded           Wed Dec 06 05:24:02 2017 Civ/Indows lsystem32'route.exe ADD 10.8.1 MASK 255.255.255 10.0.2.2           Wed Dec 06 05:24:02 2017 Civ/Indows lsystem32'route.exe ADD 10.8.1 MASK 255.255.255 10.0.2.2           Wed Dec 06 05:24:02 2017 Civ/Indows lsystem32'route.exe ADD 10.8.1 MASK 255.255.255 10.8.8.5           Wed Dec 06 05:24: |      |

#### OpenVPN и stunnel в Windows

| my ip                                               |          |
|-----------------------------------------------------|----------|
| Web Images Videos Answer                            |          |
| Your IP address is 52.214.41.150 in Dublin, Ireland | Убелимся |

# Android

Для Android есть приложение <u>OpenVPN for Android</u>, будем использовать именно его.

Конфиг с записанными в него сертификатами и ключами выглядит примерно так:

client dev tun proto tcp remote 127.0.0.1 1194 resolv-retry infinite nobind u ser nobody group nobody persist-key persist-tun remote-cert-tls server cipher AES-256-GCM ### На клиенте можно :-) verb 3 ### Содержимое ca.crt <ca> -----B EGIN CERTIFICATE----- ... ----END CERTIFICATE---- </ca> ### Cogepжимое open vpn-client.crt <cert> ----BEGIN CERTIFICATE----- </ca> ### Cogepжимое open vpn-client.crt <cert> ----BEGIN CERTIFICATE------BEGIN PRIVATE KEY----- </cert> ### Cogepжимое openvpn-client.key <key> -----BEGIN PRIVATE KEY----- ... ----END PRIVATE KEY----- </key> ### Указываем, что tls-auth на стороне клиента key-direction 1 ### Cogepжимое ta.key <tls-auth> ## ## 2048 bit OpenV PN static key ## -----BEGIN OpenVPN Static key V1----- END OpenVPN S tatic key V1----- </tls-auth>

```
Как ты мог заметить, файл
```

openvpn-client.crt

#### в начале содержит примерно следующую информацию.

Certificate: Data: Version: 3 (0x2) Serial Number: 9b:0a:56:f3:d4:70:97:66:d 9:92:81:54:26:fc:9c:53 Signature Algorithm: ecdsa-with-SHA256 Issuer: CN=Chan geMe Validity Not Before: Dec 4 22:02:32 2017 GMT Not After : Dec 2 22:02:32 2027 GMT Subject: CN=openvpn-client

Все это можно опустить и добавить в файл конфига только сам сертификат (от пометок

BEGIN

до

END

), как сделано в примере.

Переместим готовый конфиг на устройство и начнем настройку приложения. В главном меню жмешь плюсик, потом «Импорт», выбираешь нужный конфиг и сохраняешь.

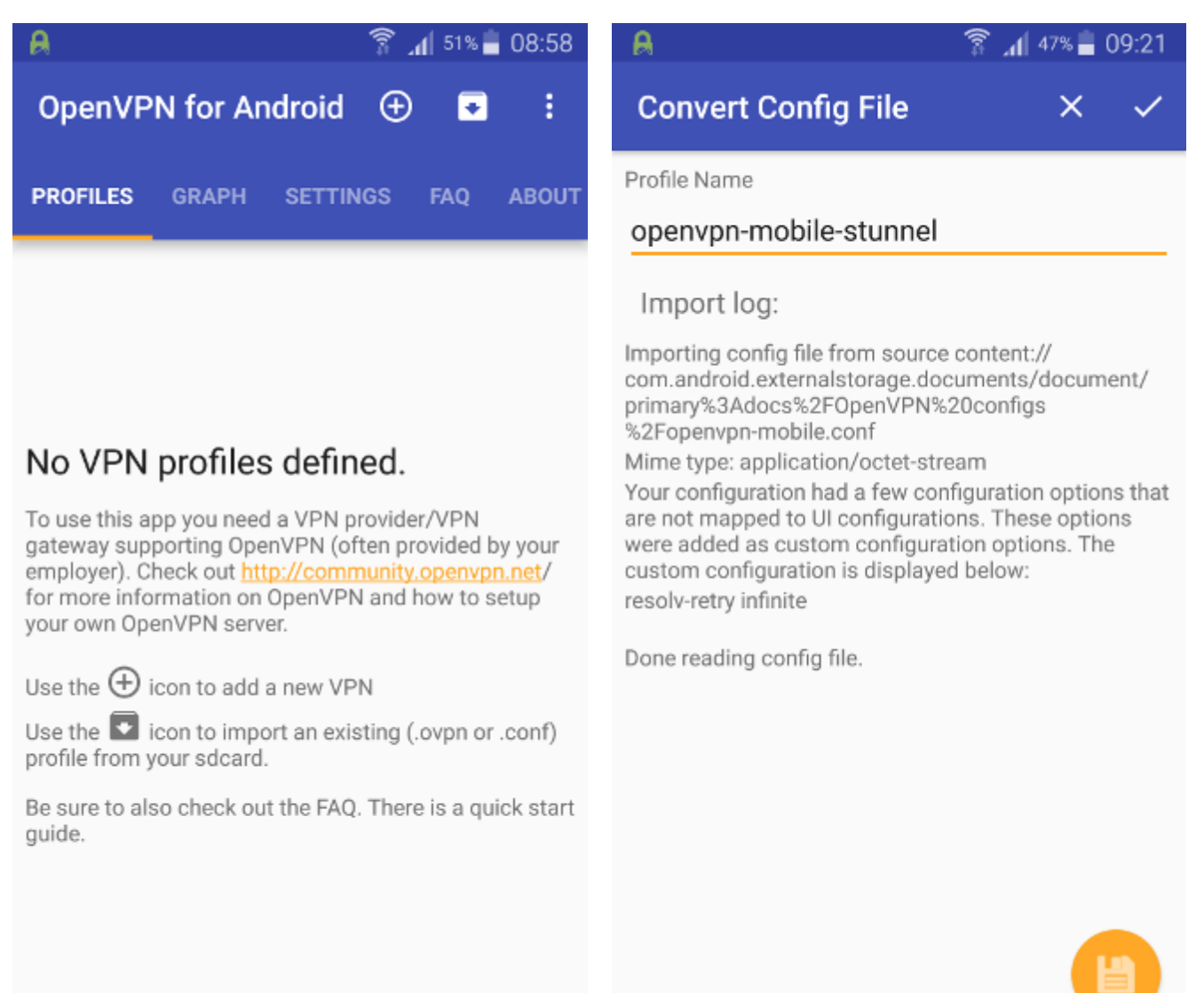

# OpenVPN на Android: главное меню и импорт профиля

Нажимаешь на импортированный профиль и смотришь за процессом подключения.

| A 99:21                           | 🔒 🏎 🗿 😭 🔒 09:22                                                                                                    |
|-----------------------------------|----------------------------------------------------------------------------------------------------|
| OpenVPN for Android  💿 :          | ← OpenVPN Log \Xi 📋 🗄                                                                                                    |
| PROFILES GRAPH SETTINGS FAQ ABOUT | Connected: SUCCESS,10.8.8.6,127.0.0.1,1194,127.0.0.1,<br>crypto options modified                                                |
|                                   | 'AES-256-GCM' initialized with 256 bit key                                                                                      |
| openvpn-mobile-stunnel            | 2017-12-06 09:21:55 Data Channel Decrypt: Cipher<br>'AES-256-GCM' initialized with 256 bit key                                  |
|                                   | 2017-12-06 09:21:55 GDG: SIOCGIFHWADDR(lo) failed                                                                               |
|                                   | 2017-12-06 09:21:55 ROUTE_GATEWAY<br>127.100.103.119/255.0.0.0 IFACE=lo                                                         |
|                                   | 2017-12-06 09:21:55 do_ifconfig, tt-<br>>did_ifconfig_ipv6_setup=0                                                              |
|                                   | 2017-12-06 09:21:55 MANAGEMENT: >STATE:<br>1512552115,ASSIGN_IP,10.8.8.6,,,,                                                    |
|                                   | 2017-12-06 09:21:55 MANAGEMENT: >STATE:<br>1512552115,ADD_ROUTES,,,,,,                                                          |
|                                   | 2017-12-06 09:21:55 Opening tun interface:                                                                                      |
|                                   | 2017-12-06 09:21:55 Local IPv4: 10.8.8.6/30 IPv6: null<br>MTU: 1500                                                             |
|                                   | 2017-12-06 09:21:55 DNS Server: 208.67.222.222,<br>208.67.220.220, Domain: null                                                 |
|                                   | 2017-12-06 09:21:55 Routes: 0.0.0.0/0, 10.8.8.1/32, 10.8.8.4/30                                                                 |
|                                   | 2017-12-06 09:21:55 Routes excluded: 52.214.41.150/32, 192.168.2.14/24                                                          |
|                                   | 2017-12-06 09:21:55 WARNING: this configuration may<br>cache passwords in memory use the auth-nocache<br>option to prevent this |
|                                   | 2017-12-06 09:21:55 Initialization Sequence Completed                                                                           |
|                                   | 2017-12-06 09:21:55 MANAGEMENT: >STATE:<br>1512552115,CONNECTED,SUCCESS,                                                        |
|                                   | 10.8.8.6,127.0.0.1,1194,127.0.0.1,34429                                                                                         |

Подключается. Ура!

Наконец, видим три заветных слова: Initialization Sequence Completed. Все работает! В некоторых случаях может понадобиться подкорректировать значение MSS, о чем это приложение нам любезно сообщит. Удачной отладки!

Читайте ещё больше платных статей бесплатно: <u>https://t.me/nopaywall</u>